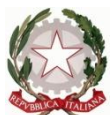

Ministero dell' Istruzione dell'Università e della Ricerca Ufficio Scolastico Regionale del Lazio ISTITUTO STATALE DI ISTRUZIONE SUPERIORE "Enrico Mattei"

Professionale RMRC05701V Liceo RMPS05701A Tecnico RMTD057016 RMIS05700X - Distretto 30° Via Settevene Palo Nuova snc 00052 CERVETERI (RM) c.f. 91038340583 www.enricomattei.it

Tel. 06 9943575 Fax 06 9943564 RMIS05700X@istruzione.it RMIS05700X @pec.istruzione.it

Circolare N. 58

Cerveteri, 6/10/2020

Ai docenti Al personale ATA Al DSGA Alle famiglie e agli studenti

Oggetto: indicazioni per la DAD nel periodo dal 7 al 9 ottobre 2020

Si forniscono di seguito le operazioni da seguire per collegarsi alle videolezioni del periodo in oggetto.

Il docente della prima ora di ciascuna classe, attraverso l'applicazione Meet di Google, provvederà a creare un unico link di accesso alle lezioni che verrà caricato sul registro elettronico nella sezione <u>registro docente giornaliero</u>.

Tutti gli alunni, e i docenti che si avvicenderanno sulla classe dopo la prima ora, troveranno il link sul registro elettronico nella sezione **registro di classe giornaliero**. Chiunque tra gli alunni si trovi sprovvisto delle credenziali per accedere al registro elettronico, potrà richiederle inviando una mail all'indirizzo istituzionale della scuola: rmis05700x@istruzione.it.

IL DIRIGENTE SCOLASTICO (Prof. Roberto Mondelli) Firma autografa sostituita a mezzo stampa ai sensi dell'art. 3, co 2, del D. Lsg. 39/93

## Il docente della prima ora accede al RE sezione Giornaliero

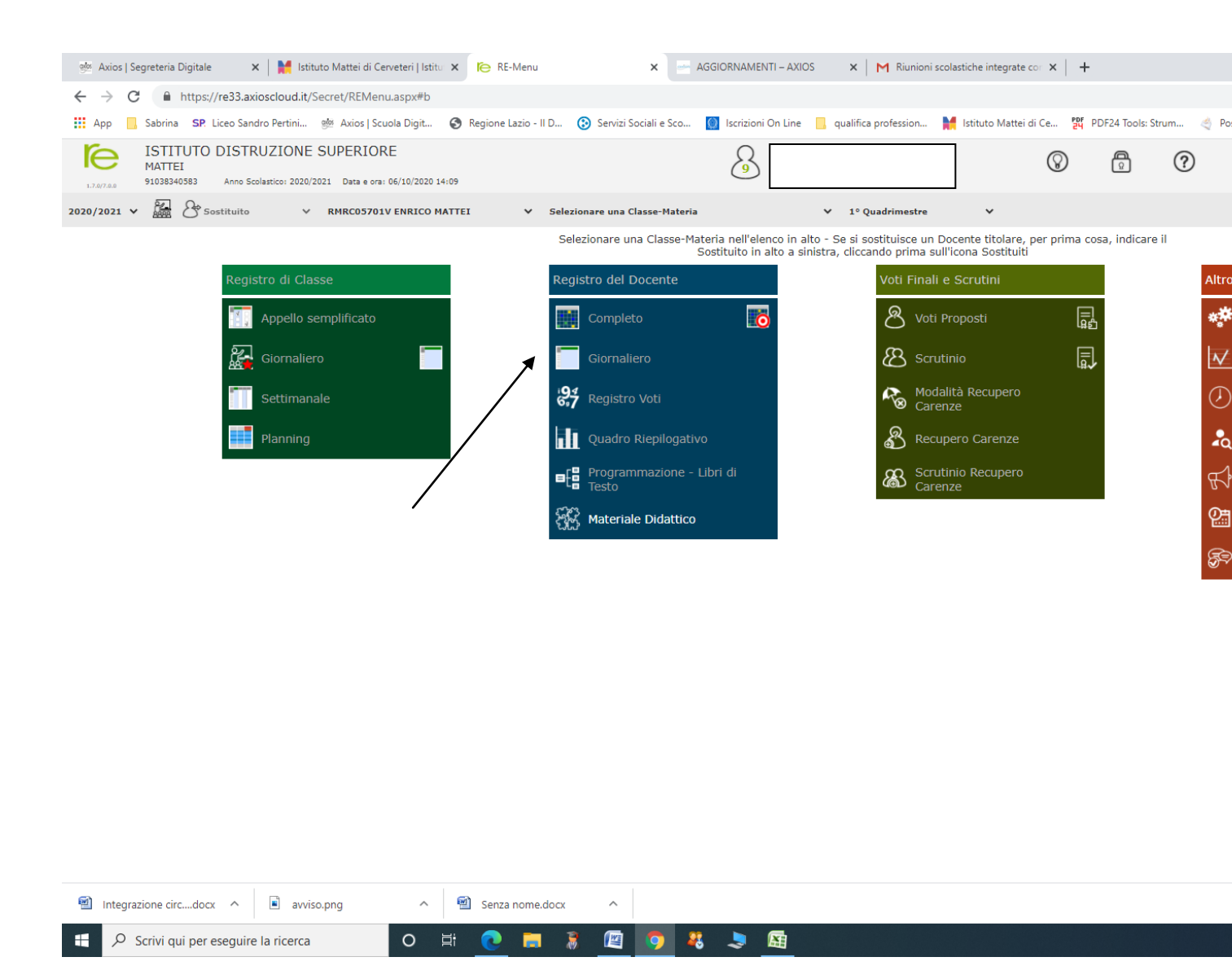

Inserire il link nel corrispettivo campo

| <ul> <li>← →</li> </ul> | C A https://re33.axiosclou         | id.it/Secr     | et/RER  | ED Gior  | naliero.aspx#b      | ne-negistro Doceno |                     | AGGIORNAMENTI ~ AAIGS              | A M NUNION           | i scolasticne integrate co | •  т  |             |          |
|-------------------------|------------------------------------|----------------|---------|----------|---------------------|--------------------|---------------------|------------------------------------|----------------------|----------------------------|-------|-------------|----------|
| H App                   | Sabrina SP Liceo Sandro Perti      | ini ets        | Axios   | Scuola D | igit 🔇 Region       | ne Lazio - II D 🕻  | Servizi Sociali     | e Sco 🔲 Iscrizioni On Line 🚺       | qualifica profession | M Istituto Mattei di Ce.   | . 191 | PDF24 Taols | s: Strum |
| re                      | ISTITUTO DISTRUZIO<br>MATTEI       | NE SU          | PERI    | ORE      | (2020 14-10         |                    |                     | 8                                  |                      | Q                          | )     | 0           | ?        |
| REGISTR                 | 0 del DOCENTE                      |                |         |          |                     |                    | 1^A SER<br>1° Quade | VIZI COMMERCIALI (FRANCESE U       | · •                  |                            |       |             |          |
| egenda co               | ori: Voto negativo Voto positivo V | Voto non       | fa medi | Per in   | serire voti a più a | alunni per la stes | sa prova selezi     | ionare gli alunni e cliccare sul p | ulsante +Multiplo    |                            |       |             |          |
|                         |                                    |                |         |          | Martedi 06/10/2     | 020                | Dettagli del j      | giorno 06/10/2020                  |                      |                            |       |             |          |
| Sel.                    | Cognome e Nome                     | Cognome e Nome |         | no       | Lezione             | Valutazioni        | 🔹 Classe            | O Altri Docenti 🙆                  |                      |                            |       |             |          |
| -                       |                                    | -              | ore     | calc.    | Individuale         | 623                | Ore di Lez.         |                                    |                      |                            |       |             |          |
|                         |                                    | •              |         |          | Distine             |                    |                     |                                    |                      |                            |       |             |          |
|                         |                                    | •              |         |          | Letione             |                    | Attività da         | la Programmazione                  |                      |                            |       |             |          |
|                         |                                    | ۰              |         |          | Lezione             |                    |                     |                                    |                      |                            |       |             |          |
|                         |                                    | ۰              |         |          | Lezione             |                    | Argomento           | della lezione di Lingua Frances    | e                    |                            |       |             |          |
|                         |                                    | •              |         |          | Elesone             |                    |                     |                                    |                      |                            |       |             |          |
|                         |                                    | •              |         |          | Dictione            |                    |                     |                                    |                      |                            |       |             |          |
|                         |                                    | 0              |         |          | Lezione             |                    | URL (Link c         | ollegamento esterno)               |                      |                            |       |             |          |
|                         |                                    | •              |         |          | Letione             |                    | ß                   | 1                                  |                      |                            |       |             |          |
|                         |                                    |                |         |          | Lezione             |                    | Compiti a           | segnati di Lingua Francese         |                      |                            |       |             |          |
|                         |                                    | •              |         |          | Lezione             |                    |                     |                                    |                      |                            |       |             |          |
| -                       |                                    |                |         |          | Distance            |                    | /                   |                                    |                      |                            |       |             |          |
|                         |                                    |                |         |          | C1 eniore           |                    | Annotazior          | ni del giorno                      |                      |                            |       |             |          |
|                         |                                    |                |         |          |                     |                    |                     |                                    |                      |                            |       |             |          |
| -                       |                                    |                |         |          | Ureaure             |                    |                     |                                    |                      |                            |       |             |          |
|                         |                                    | Ļ              |         |          | Lezione             | /                  |                     |                                    |                      |                            |       |             |          |
| <u></u>                 |                                    | •              |         |          | Letione             | /                  |                     |                                    |                      |                            |       |             |          |
| -                       |                                    | •              |         |          | Diesione            | /                  |                     |                                    |                      |                            |       |             |          |
|                         |                                    | •              |         |          | Lesion              |                    |                     |                                    |                      |                            |       |             |          |
|                         |                                    | •              |         |          | Durone              |                    |                     |                                    |                      |                            |       |             |          |
| M Inte                  | arazione circdocx                  | avviso.pr      | na      |          | A Ser               | za nome.docx       | ~                   |                                    |                      |                            |       |             |          |

I docenti delle ore successive alla prima accedono al RE nella sezione **Registro di Classe – Giornaliero** 

| 🔶 Axios ( Segreteria Digitale 🛛 🗙 📔 Istituto )                              | Mattei di Cerveteri   Istiti 🗙 👘 RE-N | Kenu 🗙 📃 AGGIOP                        | NAMENTI - AXIOS 🗙 🗎 M Riu              | nioni scolastiche integrate co 🗙 📔 | +               |                      |
|-----------------------------------------------------------------------------|---------------------------------------|----------------------------------------|----------------------------------------|------------------------------------|-----------------|----------------------|
| ← → C 🔒 https://re33.axioscloud.it/Secr                                     | et/REMenu.aspx?Customer_ID=9103       | 38340583#b                             |                                        |                                    |                 |                      |
| III App 📃 Sabrina SP Liceo Sandro Pertini 🐏                                 | Axios   Scuola Digit 🔕 Regione La     | zio - II D 🚯 Servizi Sociali e Sco 🚺 h | crizioni On Line 🔋 qualifica professio | in 🕌 Istituto Mattei di Ce 💈       | PDF24 Tools: St | trum 🦪 Posta Istruzi |
| ISTITUTO DISTRUZIONE SU<br>MATTEI<br>91038340583 Anno Scalastico: 2020/2021 | Data & ora: 05/10/2020 14:13          |                                        | 8                                      | ♥                                  | ٦               | 0                    |
| 2020/2021 - 🔐 🖓 Sostituite - R                                              | MP505701A ENRICO MATTEI               | ✓ 1^F SCIENTIFICO (ITALIANO)           | ♥ 1° Quadrimastre                      | *                                  |                 |                      |
|                                                                             |                                       | Clic                                   | are sull'icona corrispondente alla     | funzione desiderata                |                 |                      |
| Registro di Classe                                                          |                                       | Registro del Docente                   | Voti F                                 | inali e Scrutini                   |                 | Altro                |
| T Appello semp                                                              | plificato                             | Completo                               | 8                                      | Voti Proposti                      |                 | or Panne             |
| Giornaliero                                                                 |                                       | Giornaliero                            | ස                                      | Scrutinio                          |                 |                      |
| Settimanale                                                                 |                                       | 87 Registro Voti                       | 40                                     | Modalità Recupero<br>Carenze       |                 | 🕗 Orano              |
| Planning                                                                    |                                       | Quadro Riepilogativo                   | නි                                     | Recupero Carenze                   |                 | 🎝 Ricerc             |
|                                                                             |                                       | Programmazione - Libri o<br>Testo      | " &&                                   | Scrutinio Recupero<br>Carenze      |                 | Gestio               |
|                                                                             |                                       | 88 Materiale Didattico                 |                                        |                                    |                 | Perme                |
|                                                                             |                                       |                                        |                                        |                                    |                 | 🚱 Gestio             |

cliccare sul link

| TEI        | STRUZ    | ION! | E SUPE    | RIORE     |                                    |                                | 8                       |                            |                                             | $\odot$         | ٢              | 0            |            |                   | SD    | S    | 0     |
|------------|----------|------|-----------|-----------|------------------------------------|--------------------------------|-------------------------|----------------------------|---------------------------------------------|-----------------|----------------|--------------|------------|-------------------|-------|------|-------|
| ASSE       | 0 50,480 |      | Proct. De |           | 1-Y SCIENTIFICO (ITALIANO)         |                                | -                       |                            | -                                           |                 |                |              | <b>[</b> ] | ) 🖾 🗂 🖼           | - 2 4 | 6    |       |
| ome e Nome |          |      | Mar 06/   | 10/2020 🛕 |                                    |                                |                         |                            | Dettag                                      | i del giorno Di | /10/2020       |              |            |                   |       |      |       |
| if Everen  |          | ASS. | 0         | Info      | #Comunications * 3~ Timme          | Classe .                       | L Alunna                | 2 Permeisi autorizzat      | é-Collabora                                 |                 |                |              |            |                   |       |      |       |
|            | •        |      |           | 4-        | Attività dalla Programmazione (Lin | ngua e Letteratu               | ra Italiana)            |                            |                                             |                 |                |              |            |                   |       |      |       |
|            | •        |      |           | 4.        |                                    |                                |                         |                            |                                             |                 |                |              |            |                   |       |      | Q, Se |
|            | 0        |      |           | 4-        |                                    |                                |                         |                            |                                             |                 |                |              |            |                   |       |      |       |
|            |          |      |           | 2         | Argomenti delle lazioni            |                                |                         |                            |                                             |                 |                |              |            |                   |       |      |       |
|            |          |      |           | 2         | ITALIANO                           | Ghalunni pri                   | endono visior           | ne delle correzioni apport | Argomento svolto<br>ate alle loro prove d'i | ngresso di gra  | mmatica.       |              |            | Copponi Maria     |       | Link | C     |
|            | ō        |      |           | 4         | MATEMATICA U                       | Esercizi svolt<br>numeri razio | t alla lavagna<br>nalt. | con l'applicazione delle p | roprietà delle potenz                       | e con i numen   | interi, introd | cione altins | erne der   | Di Palma Marianna | 1     | 8    |       |
|            | •        |      |           | 20        | Completi secondati per parel       |                                |                         |                            |                                             |                 |                |              |            |                   |       |      |       |
|            |          | П    |           |           | Combin asseduan her offi           |                                |                         |                            |                                             |                 |                |              |            |                   | /     |      |       |

## Gli alunni accedono al RE nella sezione REGISTRO Classe

| MATTEL<br>HIGHER | Ame Soliantes 2020/202 | UPERIORE            | 14.44                    |                   | 8                   |                | 0       | 9 0              |                        | <u>50</u> &                     |                  | (ex                |
|------------------|------------------------|---------------------|--------------------------|-------------------|---------------------|----------------|---------|------------------|------------------------|---------------------------------|------------------|--------------------|
| CUOLA-FAMIGLIA   |                        |                     | 2020/2021 ~              | PRD               | HO QUADREMESTRE/TRE | MESTRE Y       |         |                  |                        |                                 |                  |                    |
| STUDENTI         | Comunicazioni          | Anagrafico          | Curriculum               | Orario            | Assenze             | Autorizzazioni | Pagella | Registro Docente | Registro Classe        | Materiale Didattico             | Prenota<br>Colle | szion<br>squi<br>Ş |
|                  | Selezionare prim       | na un Alunno, poi s | elezionare i dati da vis | ualizzare cliccan | do su una delle ico | ne sopra       |         | /                | Cleare Sar I<br>Clarge | per Valuelaziere il Negletra di |                  |                    |
|                  |                        |                     |                          |                   |                     |                |         |                  |                        |                                 |                  |                    |
| anda metala      |                        |                     |                          |                   |                     |                |         |                  |                        |                                 |                  |                    |

Cliccare sul link

| STUDENTI                                                               | Comunicazioni | Anagrafico | Curriculum      | Orario | Assenze | Autorizzazioni | Pagella | Registro Docente |
|------------------------------------------------------------------------|---------------|------------|-----------------|--------|---------|----------------|---------|------------------|
| R.                                                                     | Data          | Ar         | gomenti Lezioni |        | Compiti | Ass            | enze    | Note Dirigen     |
| da simboli:<br>nunicazioni da leggen                                   | :             |            |                 |        |         |                |         |                  |
| municazioni da leggen<br>ienze da giustificare<br>messi da autorizzare |               |            |                 |        |         |                |         |                  |
|                                                                        | 06/10/2020    |            |                 | ·····  |         | ·* .           |         |                  |
|                                                                        | Martedi       |            |                 | t      |         |                |         |                  |
|                                                                        |               |            |                 |        |         |                |         |                  |
|                                                                        |               |            |                 |        |         |                |         |                  |